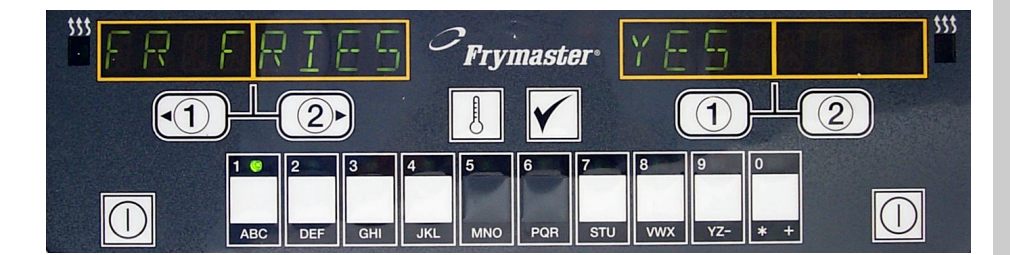

# M2000 Computer Manual de operaciones

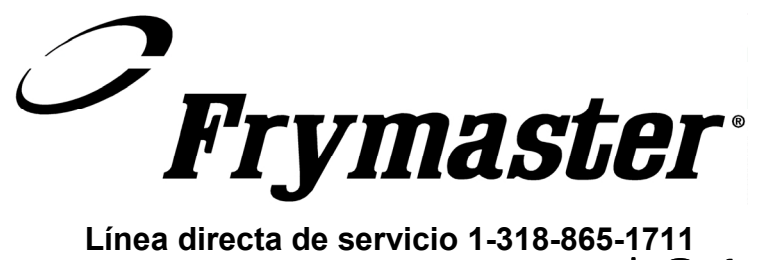

Línea directa de servicio 1-318-865-1711 03-2002  ${}^{\ast}8195904\,{}^{\ast}$ 

Spanish

### Contenido

| Generalidades 1-                                                                                                    |                                 |  |
|----------------------------------------------------------------------------------------------------|---------------------------------|--|
| Referencia rápidaFuncionamiento básicoCocción con pantalla multiproductoCocción con pantalla dedicadaCambio de desayuno a almuerzoCambio de almuerzo a desayuno | 2-1<br>2-2<br>2-3<br>2-4<br>2-5 |  |
| Configuración inicial de la computadora                                                                                                    | 3-1                             |  |
| Programación de la estación freidora                                                                                                    | 4-1                             |  |
| Programación de la freidora con varios productos                                                                                                    | 5-1                             |  |
| Adición de nuevos elementos del menú                                                                                                    | 6-1                             |  |
| Adición de hervido                                                                                                    | 7-1                             |  |
| Selección de hervido                                                                                                    | 7-1                             |  |
| Programación y códigos de prueba                                                                                                    | 8-1                             |  |
| Programación                                                                                                    | 8-1                             |  |
| Configuración                                                                                                    | 8-2                             |  |
| Revisión de recuperación                                                                                                    | 8-2                             |  |
| Carga de selecciones predeterminadas                                                                                                    | 8-2                             |  |
| Ajuste del nivel de sonido                                                                                                    | 8-3                             |  |
| Cambio de Fahrenheit a Celsius                                                                                                    | 8-3                             |  |

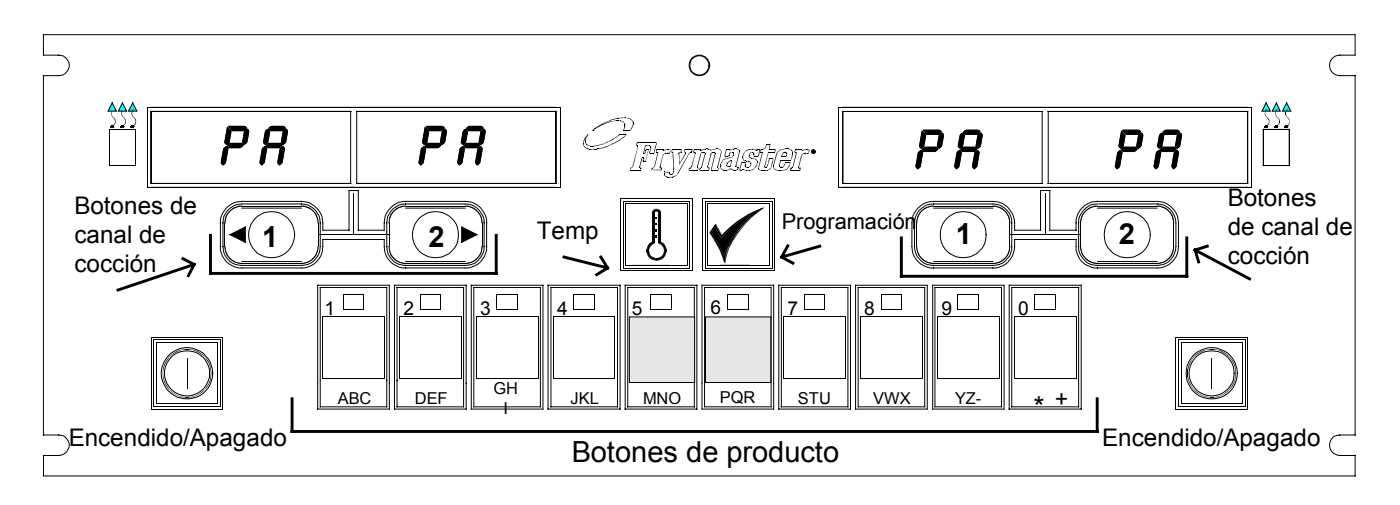

### 1.1 Generalidades

Bienvenido al M2000, una computadora que retiene la facilidad de un solo botón del modelo M100B y agrega la utilidad de la capacidad para un menú de 40 productos. La computadora es fácil de usar. Un solo botón inicia un ciclo de cocinado de un producto cocinado en un deposito"

by "un ciclo de cocinado de un producto en un deposito dedicado. La misma computadora flexible en un depósito de varios productos necesita solo dos botones para iniciar un ciclo de cocinado. Basta con elegir un elemento del menú en los botones de productos y oprimir, y luego oprimir un botón del ciclo de cocinado bajo la pantalla que muestra el elemento deseado. La computadora puede pasar directamente de McNuggets a Crispy Chicken y a cualquier otro elemento agregado del menú.

ambiente típico En el del restaurante, las M2000 de la estación freidora de tres depósitos presentan PAPA (como se muestra arriba) e inician un ciclo de cocción con solo accionar un botón del canal de cocción.

Si se oprimen los botones de productos 3 ó 9 aparece McCH.

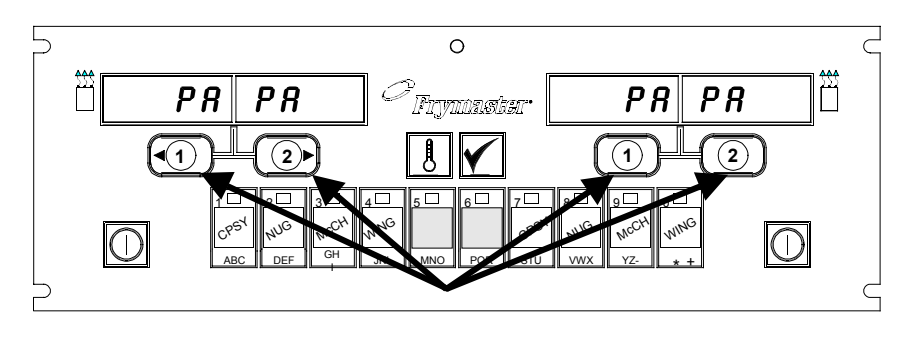

Si se oprime uno de los botones del ciclo de cocción bajo las pantallas de McCH se inicia un ciclo de cocción.

En la estación de pollo/pescado,

el diodo emisor de luz de la pantalla muestra líneas segmentadas. Para iniciar un ciclo de cocción, oprima un botón de producto y luego oprima el botón del ciclo de cocción que corresponda a la ubicación de la cesta colocada. Al oprimir el botón de producto correspondiente a McChicken, aparecerá McCH en la pantalla. Basta con oprimir el botón del ciclo de cocción correspondiente a la ubicación de la cesta colocada.

### Generalidades de la M2000

La M2000 funciona con freidoras eléctricas y de gas, con olla llena y dividida.

### 1.2 Información de servicio

Llame al número "800" en la portada de este manual para obtener la dirección del centro de mantenimiento y reparaciones más cercano. Cuando pida asistencia de servicio, siempre dé los números de modelo y de serie de la computadora de cocción y el tipo de freidora donde se ha instalado esta computadora de cocción.

Para ayudarle en forma más eficaz, se necesitará la información siguiente:

| Número de modelo |  |
|------------------|--|
| Número de serie  |  |
| Tipo de freidora |  |
| Problema         |  |

Cualquiera otra información que pueda resultar útil para resolver su problema de servicio.

### M2000 Computer

# Funcionamiento básico

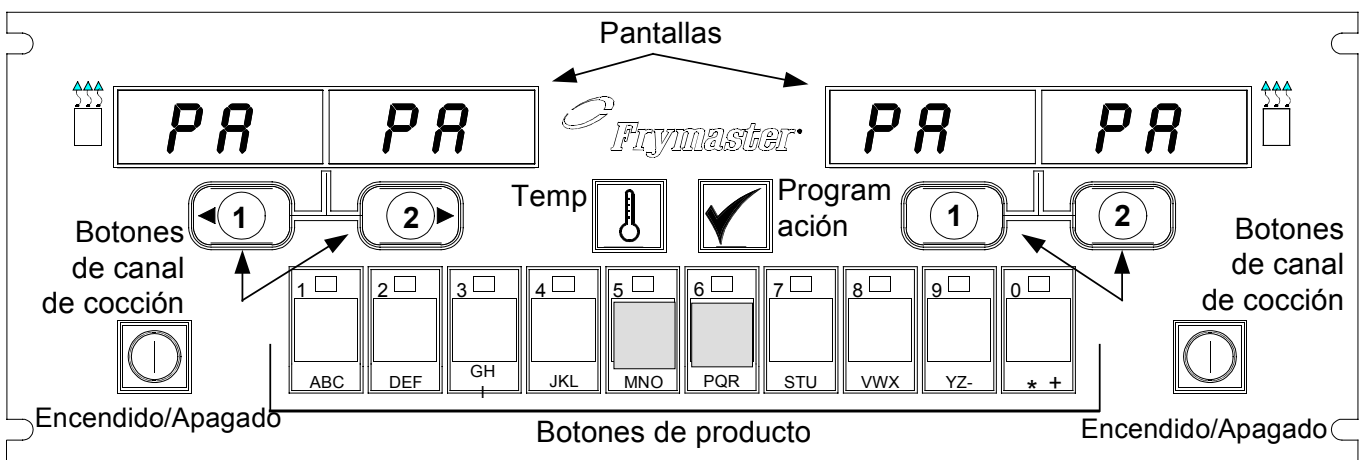

### Encienda la freidora

Oprima cualquiera de las teclas para cuba completa; oprima la tecla del lado deseado en caso de cuba dividida.

### Apague la freidora

Oprima cualquiera de las teclas para cuba completa; oprima la tecla del lado deseado en caso de cuba dividida.

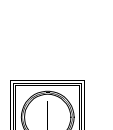

### Revise la temperatura de la olla para freír

Oprima una vez la tecla Temp. Las pantallas presentan las temperaturas actuales de las cubas.

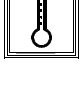

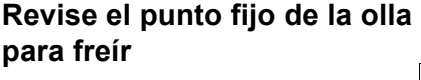

Oprima dos veces la tecla Temp. Las pantallas presentan las temperaturas programadas.

### Cancelar trabajo o eliminar alarma

Oprima la tecla bajo la pantalla activa.

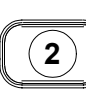

### Inicio del ciclo de cocinado con un botón (Modo dedicado)

Oprima la tecla bajo la pantalla que muestra el elemento deseado.

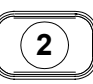

# Inicio del ciclo de cocinado con dos botones (Modo multiproducto)

Oprima la tecla del producto con el icono correspondiente. Oprima el botón del canal de cocinado para comenzar el ciclo de fritura.

### Cambio del modo dedicado al multiproducto

Oprima el botón del canal de cocinado bajo el elemento de menú presentado durante 5 segundos. La pantalla cambia a lineas segmentadas.

### Cambio del modo multiproducto al dedicado

Oprima la tecla del producto con el icono correspondiente. Oprima el botón del canal de cocinado bajo la pantalla que muestra el elemento deseado durante 5 segundos.

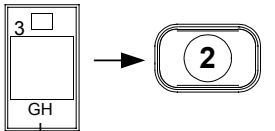

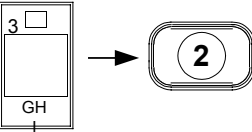

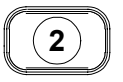

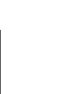

# M2000 Computer Cocción con pantalla multiproducto

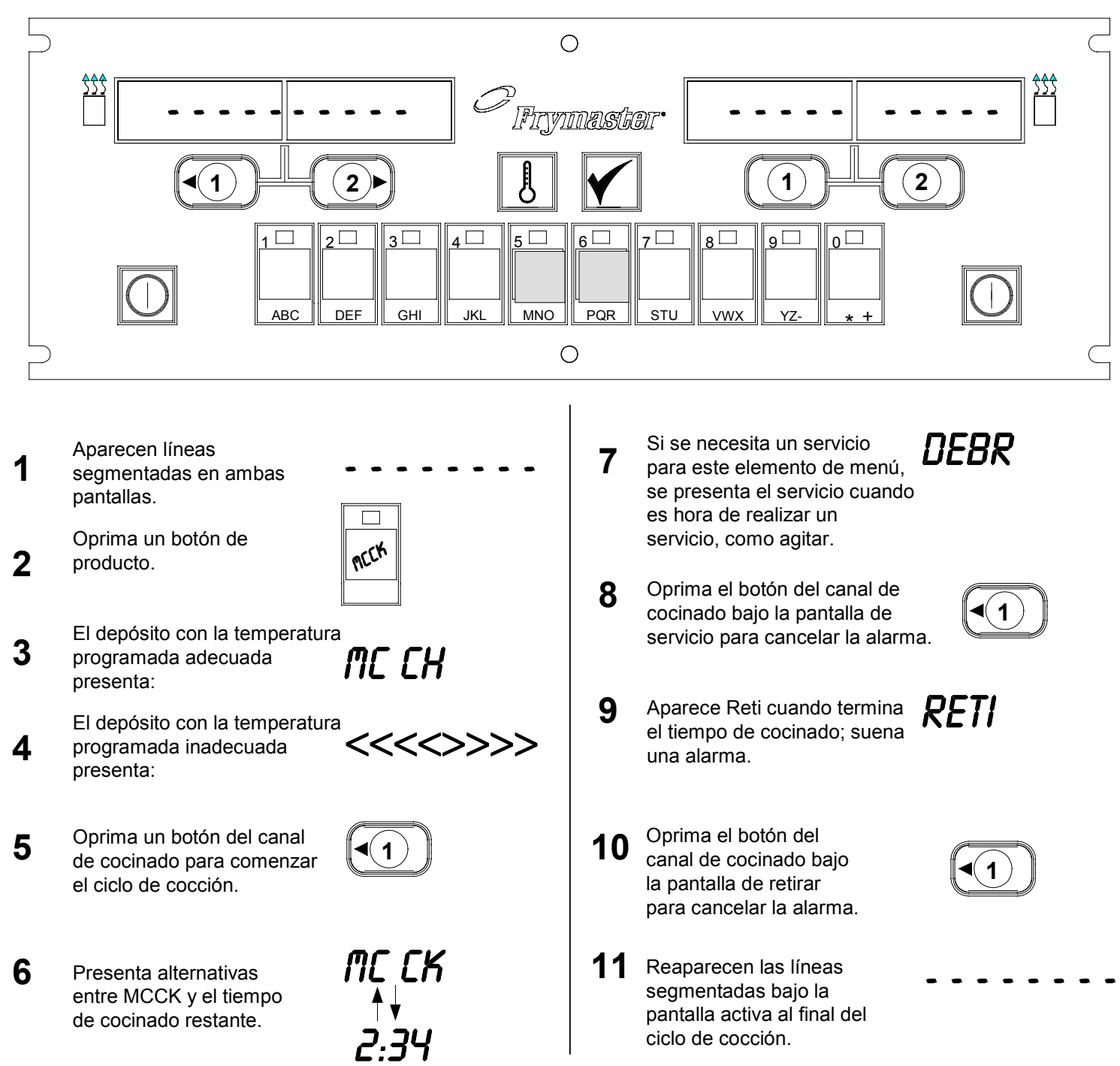

# M2000 Computer Cocción con pantalla dedicada

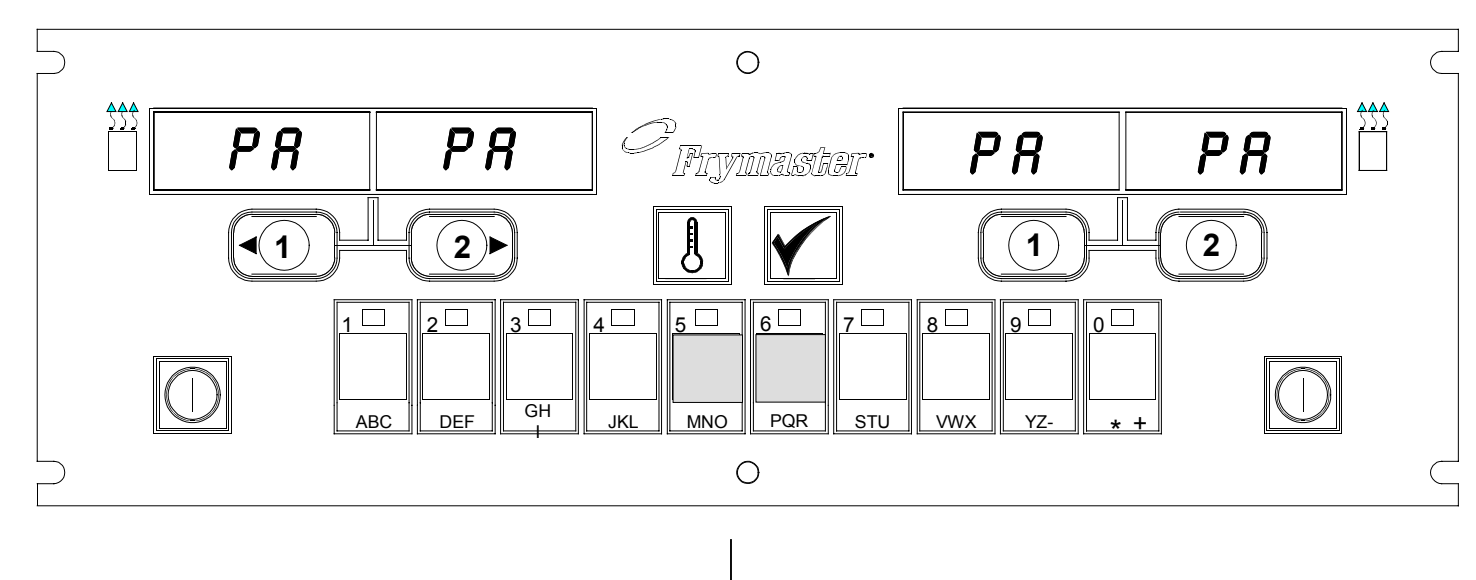

- Aparece en pantalla un 1 elemento de menú, como PAPA
- Oprima un botón del canal 2 de cocción para comenzar el ciclo de cocinado.
- 3 Presenta alternativas entre el nombre abreviado FRIS 2:34 de cocinado restante.
- Se presenta el servicio 4 cuando es hora de agitar la cesta de papas fritas.
- Oprima el botón del canal de 5 cocinado para cancelar la alarma.
- 6 Aparece Reti cuando se termina el ciclo de cocinado.
- 7 Oprima el botón del canal de cocinado para cancelar la alarma.

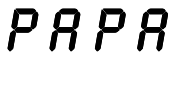

- - - DEBR
- 1
  - RETI
  - 1

- 8 Aparece Q7 y alterna con FRES. Conforme el tiempo de calidad hace la cuenta regresiva.
- 9 Si se oprime ahora el botón del canal de cocinado se iniciará un ciclo de cocción v terminará la cuenta regresiva de calidad.
- **10** Aparece QA cuando ha transcurrido el tiempo de calidad.
- **1** Si se oprime el botón del canal de cocción se restaura la pantalla a PAPA y la unidad queda lista para cocinar.

Q 7**↓** F **R** S  $Q \downarrow \Rightarrow F R S$ 

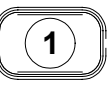

Q R

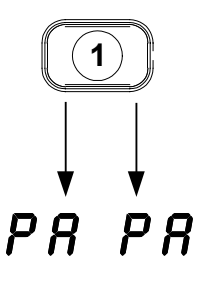

### M2000 Computer

### Cambio de configuración de desayuno a almuerzo

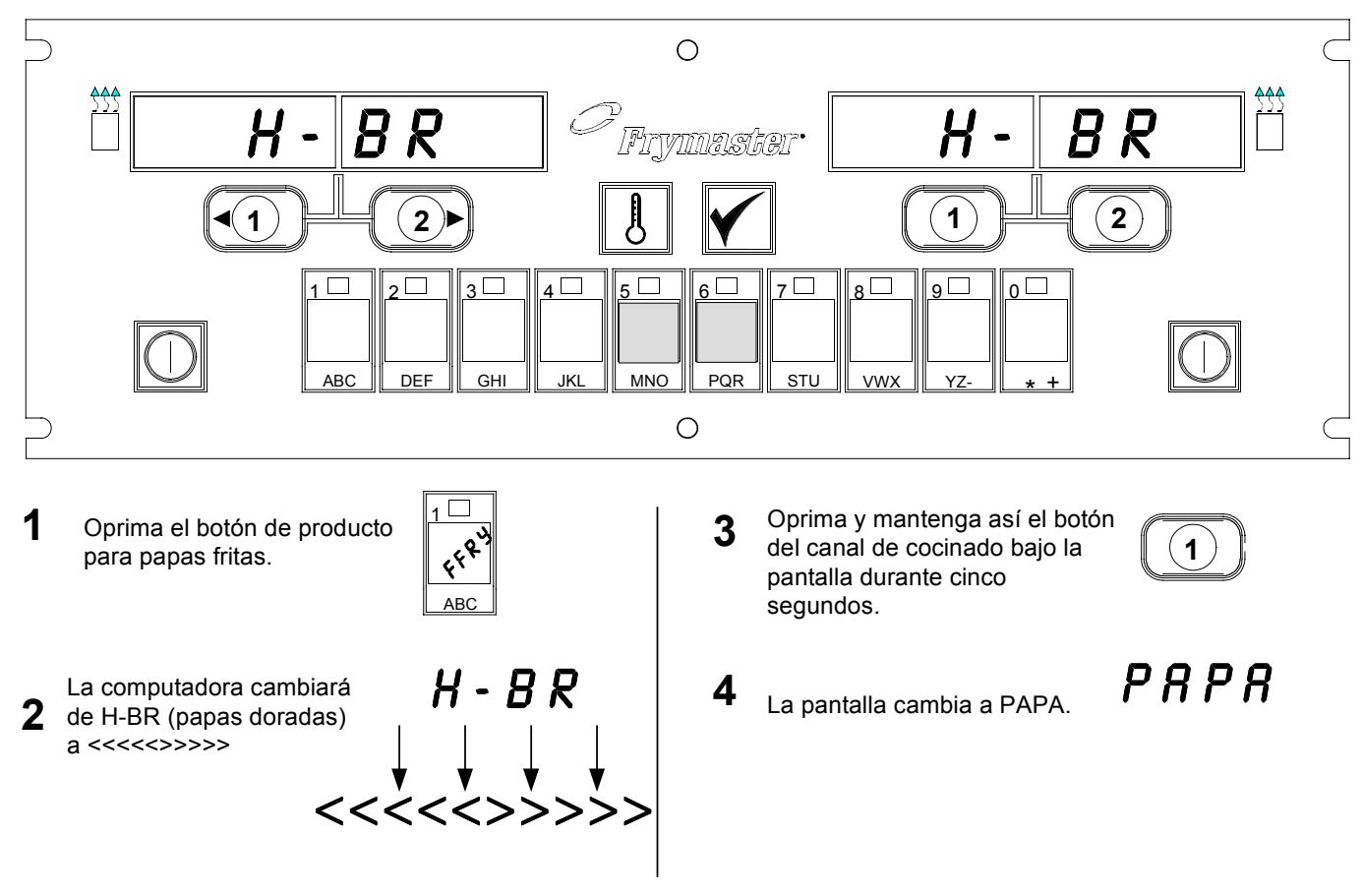

Cambio de ambas pantallas a PAPA

### M2000 Computer

# Cambio de configuración de almuerzo a desayuno

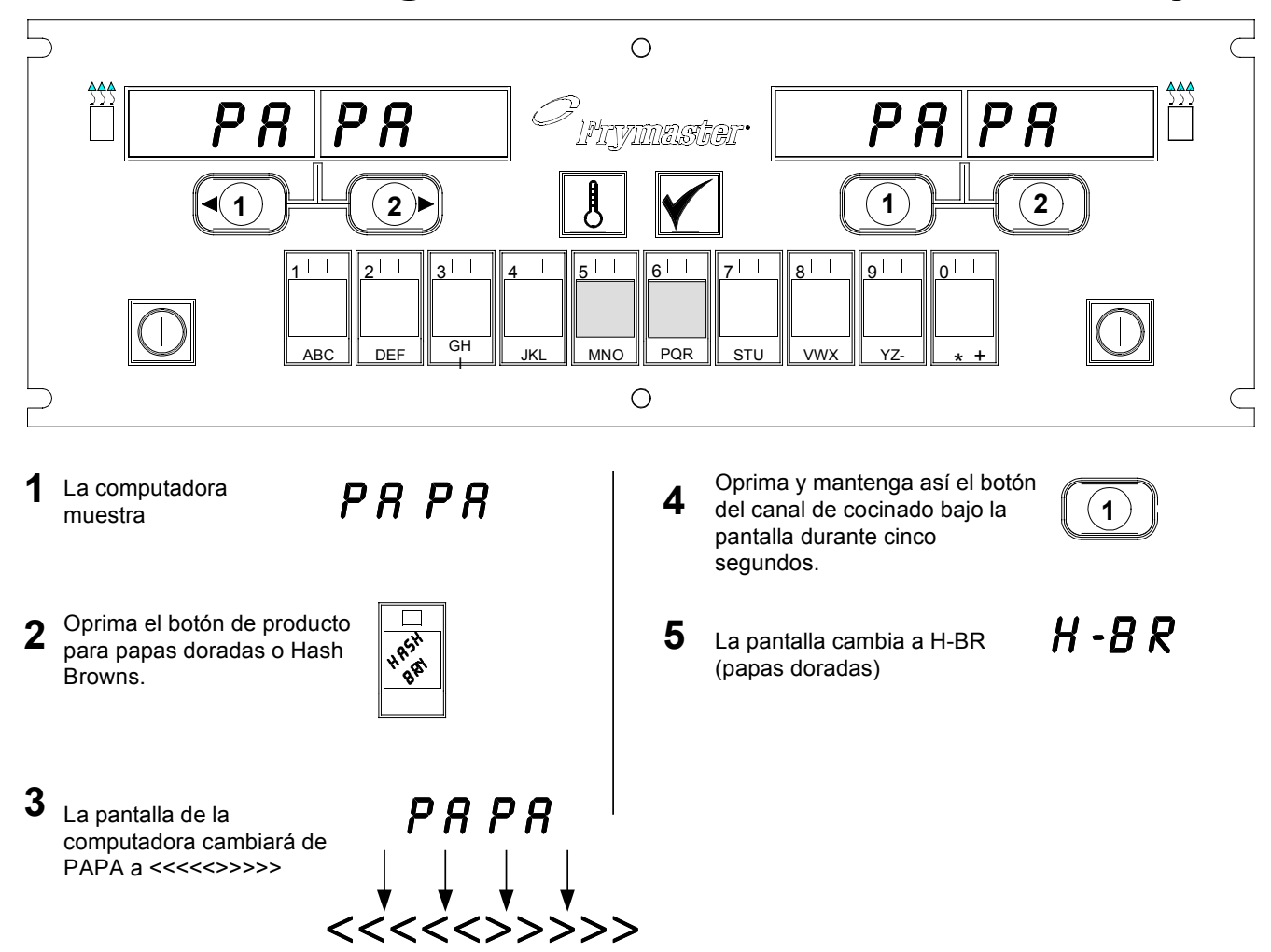

### Instalación/Configuración del M2000

| Configuración de<br>la computadora:<br>Selección del<br>idioma, volumen<br>de sonido                                                                                                    | <ol> <li>La computadora presenta OFF.</li> <li>Oprima .</li> <li>COCIE aparece en la pantalla izquierda.</li> </ol>                                                                                                    |
|----------------------------------------------------------------------------------------------------|----------------------------------------------------------------------------------------------------|
| Sirve para la<br>configuración<br>inicial de la<br>computadora.                                                                                                    | 4. Oprima (3322).                                                                                                    |
|                                                                                                    | 5. La pantalla izquierda de la computadora alterna entre loading y menu. La pantalla derecha cuenta hasta 39 y queda en blanco.                                                                                                    |
|                                                                                                    | 6. La computadora presenta OFF.                                                                                                    |
|                                                                                                    | 7. Oprima                                                                                                    |
|                                                                                                    | 8. COde aparece en la pantalla izquierda.                                                                                                    |
|                                                                                                    |                                                                                                    |
| La computadora<br>tiene dos<br>selecciones de                                                                                                    | 9. Oprima (1655).                                                                                                    |
| volumen.                                                                                                    | 10. VOL aparece en la pantalla izquierda; ALTO o BAJO en la derecha.                                                                                                    |
| Sirve para                                                                                                    | 11. Oprima baio yolumen                                                                                                    |
| establecer el<br>idioma en<br>pantalla.                                                                                                    | <ul> <li>12. Con la selección preferida en la pantalla derecha, oprima para fijar la opción.</li> </ul>                                                                                                    |
| *NOTA: El<br>cambio del<br>idioma<br>presentado en<br>una computadora<br>programada<br>previamente o la<br>selección de<br>menú elimina<br>toda<br>programación de<br>elementos<br>especiales del<br>menú. | <ul> <li>13. Idio aparece en la pantalla izquierda*; Engl ish a la derecha. <i>Consulte la página 8-3 para obtener instrucciones para cambiar la pantalla de temperatura de Fahrenheit a Celsius.</i></li> <li>14. Oprima  para alternar entre opciones de idioma.</li> <li>15. Con el idioma deseado en la pantalla derecha, oprima  para fijar la opción.</li> </ul> |

# Instalación/Configuración del M2000

| Sirve para<br>establecer<br>parámetros<br>predeterminados<br>de menú para               | <ul> <li>16. Menu aparece en la pantalla izquierda*; USA o Non-USA aparece en la derecha.</li> <li>17. Oprima para alternar entre opciones de menú.</li> </ul> |
|-----------------------------------------------------------------------------------------|----------------------------------------------------------------------------------------------------|
| elementos de<br>USA o No de<br>USA.                                                     | 18. Con el menú deseado en la pantalla derecha, oprima para fijar la                                                                                           |
| *NOTA: El<br>cambio de                                                                  | izquierda alternará entre l oading y menu. La pantalla derecha<br>contará hasta 38 y quedará en blanco.                                                        |
| presentado en<br>una                                                                    | 19. La computadora presentará Off.                                                                                                    |
| programada<br>previamente o la                                                          | 20. Oprima .                                                                                                    |
| selección de<br>menú elimina<br>toda                                                    | 21. Code aparece en la pantalla izquierda.                                                                                                    |
| programación<br>para elementos<br>especiales de<br>menú.                                | 22. Oprima $10605060$ (1656) con las teclas de producto.                                                                                                    |
|                                                                                         | 23. GAS aparece en la pantalla izquierda. SÍ en la derecha.                                                                                                    |
| Prepara la<br>freidora para gas<br>o electricidad,<br>con depósito<br>lleno o dividido. | 24. Oprima para alternar entre SÍ y NO. Elija SÍ para la freidora de gas. Elija NO para la eléctrica.                                                          |
|                                                                                         | 25. Con la opción deseada en la ventana derecha, oprima para avanzar a la opción siguiente.                                                                    |
|                                                                                         | 26. 2VAT aparece en la pantalla izquierda, SÍ a la derecha. Oprima para alternar entre SÍ y NO. Use Sí para 2 depósitos; NO para uno completo.                 |
|                                                                                         | 27. Oprima Para avanzar a la opción siguiente.                                                                                                    |
|                                                                                         | 28. La pantalla queda en blanco. Aparece OFF (apagado). La computadora está lista para programar según lo descrito en las secciones siguientes.                |
|                                                                                         |                                                                                                    |
|                                                                                         |                                                                                                    |

# Programación para el funcionamiento dedicado a un producto

| Ejemplo:                                                             | 1.  | La computadora presenta OFF (La computadora debe estar apagada para                                                                                                    |
|----------------------------------------------------------------------|-----|----------------------------------------------------------------------------------------------------|
| Programación de                                                      |     | ingresar al modo de programa.)                                                                                                    |
| depósitos<br>dedicados                                               | 2.  | Oprima 🖌                                                                                                    |
|                                                                      | 3.  | Code aparece en la pantalla izquierda                                                                                                    |
|                                                                      | 4.  | Oprima $10^{60}$ $10^{50}$ (1650) con las teclas de producto.                                                                                                    |
| Guarda el<br>elemento de<br>menú en el botón<br>de producto.         | 5.  | PAPA aparece en la pantalla izquierda. La pantalla derecha queda en blanco.                                                                                                    |
|                                                                      | 6.  | Se iluminará el diodo emisor de luz del botón de producto 1, el botón predeterminado para las papas fritas.                                                                                                    |
|                                                                      | 7.  | Oprima $2$ para avanzar a otro elemento de menú si es necesario.<br>En este ejemplo la computadora está dedicada a las papas fritas.                                                                                             |
| Establece la<br>temperatura de<br>programacion<br>para papas fritas. | 8.  | Oprima $\underbrace{1}_{1}$ en el lado derecho de la computadora. Aparece SÍ sobre ambos botones en una cuba completa; aparece solamente sobre $\underbrace{1}_{1}$ en una cuba dividida. Este paso establece la predefinida del |
|                                                                      |     | depósito en 168°C (335°F), la temperatura de programacion para las papas fritas.                                                                                                    |
|                                                                      | 9.  | Oprima en el lado derecho de la computadora. Aparece Sí en la pantalla sobre el botón. Este paso establece la temperatura de programación del deposito derecho de una cuba dividida en $168^{\circ}C$ (335°F).                   |
| Fija el tiempo de servicio.                                          | 10. | Oprima . Debr 1 aparece en la pantalla izquierda. M :30 en la                                                                                                    |
|                                                                      |     | derecha. Esto fija en cuántos segundos del ciclo de cocinado sonará la alarma de servicio. M :30 es la selección predeterminada y debe usarse.                                                                                   |
| Fija la opción de<br>cancelación de<br>alarma.                       | 11. | Oprima para alternar entre la cancelación automática y manual de la alarma. La pantalla izquierda alternará entre M : 30 y A : 30 al                                                                                             |
|                                                                      |     | oprimirse <b>La</b> selección predeterminada es la cancelación manual de la alarma.                                                                                                    |
| Fija la alarma de segundo servicio.                                  | 12. | Oprima Debr 2 aparece en la pantalla izquierda. Aparece M<br>: OO en la derecha. Esto fija la hora del ciclo de cocinado en que sonará<br>una segunda alarma de servicio.                                                        |

# Programación para el funcionamiento dedicado a un producto

| Fija el tiempo de cocinado.                                | <ol> <li>Use las teclas de producto numeradas para ingresar una hora si es<br/>necesario. La selección predeterminada es de M :OO.</li> </ol>                                                                                                    |
|------------------------------------------------------------|----------------------------------------------------------------------------------------------------|
|                                                            | <ol> <li>Siga el paso 10 para alternar entre la cancelación automática y manual<br/>de la alarma.</li> </ol>                                                                                                    |
|                                                            | <ul> <li>15. Oprima . RETI aparece en la pantalla izquierda. Aparece M</li> <li>3:10 en la derecha. Esto establece el tiempo de cocinado para el</li> </ul>                                                                                                    |
| Fija el tiempo de<br>calidad.                              | según se necesite. 3:10 es el tiempo predeterminado de cocinado para<br>las papas fritas.                                                                                                    |
|                                                            | 16. Oprima para alternar entre la cancelación automática y manual de la alarma.                                                                                                    |
| Fija la<br>temperatura de<br>programacion<br>del producto. | 17. Oprima OUAL parece en la pantalla izquierda. M 7:00 en la derecha. Este es el tiempo de espera de calidad predeterminado para las papas fritas. Use las teclas numeradas de productos para cambiar el tiempo según se necesite. Si ingresa cero se desactivará el temporizador de calidad |
|                                                            | <ul> <li>18. Oprima para alternar entre la cancelación automática y manual de la alarma.</li> </ul>                                                                                                    |
|                                                            | <ul> <li>19. Oprima . Pr - Tp aparece en la pantalla izquierda. Aparece 168C (335°F) en la derecha. Esta es la temperatura de programacion predeterminada para las papas fritas. Use las teclas numeradas de producto para cambiarlo si es necesario.</li> </ul>                              |
|                                                            | 20. Repita los pasos 7-19 para los elementos adicionales.                                                                                                    |
|                                                            | 21. Con el último elemento de menú programado presentado en la computadora, oprima para fijar el elemento de menú y salir de la programación.                                                                                                    |
|                                                            |                                                                                                    |

### Programación del funcionamiento con varios productos

| Programación de                                  | 1. La computadora indica OFF (La computadora debe estar apagada para                                                                                                    |
|--------------------------------------------------|----------------------------------------------------------------------------------------------------|
| depósito con                                     | entrar al modo de programación.)                                                                                                    |
| varios productos                                 | 2. Oprima                                                                                                    |
|                                                  | 3. Code aparece en la pantalla izquierda                                                                                                    |
| Fija el tiempo de cocinado.                      | 4. Oprima $10^{60}$ $10^{60}$ $1650$ con las teclas de productos.                                                                                                    |
|                                                  | <ol> <li>PAPA aparece en la pantalla izquierda. La pantalla derecha queda en<br/>blanco.</li> </ol>                                                                                                    |
|                                                  | 6. Se iluminará el diodo emisor de luz del botón del producto 1, el botón predeterminado para las papas fritas                                                                                                    |
| Guarda el<br>elemento de                         |                                                                                                    |
| Fija el tiempo de calidad.                       | 7. Oprima $(2)$ para ir al elemento siguiente del menú.                                                                                                    |
|                                                  | 8. Pesc aparece en la pantalla izquierda.                                                                                                    |
|                                                  | 9. Elija v oprima el botón del producto para guardar el ciclo de cocción.                                                                                                    |
| Fija el depósito<br>para el producto<br>elegido. | Se iluminará el diodo emisor de luz del botón elegido. La pantalla derecha queda en blanco.                                                                                                    |
| Fija la temperatura de cocinado.                 | 10. Oprima en el lado derecho de la freidora de cuba dividida y<br>aparecerá Sí en la pantalla sobre el botón del canal de cocinado. Esto                                                                               |
|                                                  | indica el depósito en el cual se va a cocinar el producto.                                                                                                    |
|                                                  | <ol> <li>Oprima Aparece Debr 1 en la pantalla izquierda. M :OO en la derecha. Esto fija los segundos en el ciclo de cocción que suena una alarma de servicio.</li> </ol>                                                |
| Fija el tiempo de servicio.                      | 12. Oprima para alternar entre la cancelación automática y manual de la alarma. La pantalla izquierda alternará entre M :OO y A :00 al                                                                                  |
|                                                  | oprimirse . La cancelación manual de la alarma es la selección predeterminada.                                                                                                    |
|                                                  | <ul> <li>13. Oprima Aparece Debr 2 en la pantalla izquierda. Aparece M</li> <li>:00 en la derecha. Esto fija que transcurre del tiempo del ciclo de cocinado hasta que suene una segunda alarma de servicio.</li> </ul> |
|                                                  | <ol> <li>Use las teclas numeradas de producto para ingresar un tiempo si es<br/>necesario. M :OO es la selección predeterminada.</li> </ol>                                                                             |

### Programación del funcionamiento con varios productos

| <ol> <li>Siga el paso 12 para alternar entre la cancelación automática y manual<br/>de la alarma.</li> </ol>                                                                                                    |
|----------------------------------------------------------------------------------------------------|
| <ol> <li>Oprima . RETI aparece en la pantalla derecha. M 4:00, el<br/>tiempo de cocinado predeterminado para el pescado, aparece en la<br/>pantalla derecha. Use las teclas numeradas de productos para ingresar<br/>un nuevo tiempo de cocinado en minutos y segundos según se necesite.</li> </ol> |
| <ul> <li>17. Oprima para alternar entre la cancelación automática y manual de la alarma.</li> </ul>                                                                                                    |
| <ul> <li>18. Oprima . Qual aparece en la pantalla izquierda; M :OO en la derecha. Use las teclas numeradas de productos para ingresar un tiempo de espera para el producto. Si no se necesita el temporizador de calidad, ingrese 0:00.</li> </ul>                                                   |
| 19. Oprima para alternar entre la cancelación automática y manual de la alarma.                                                                                                    |
| 20. Oprima Aparece Pr Tp en la pantalla izquierda; 177C (350°F) aparece en la derecha. Use las teclas numeradas de productos para ingresar una nueva temperatura de programación, si se necesitara.                                                                                                  |
| 21. Oprima Aparece Pesc en la pantalla izquierda; Sí en la derecha.                                                                                                    |
| <ul> <li>22. Oprima para ir al elemento de menú deseado siguiente, por ejemplo, McChicken.</li> </ul>                                                                                                    |
| 23. Repita los pasos 9-21 para ingresar elementos de menú adicionales.                                                                                                    |
| 24. Con el último elemento de menú programado en pantalla en la computadora, oprima para fijar el elemento de menú y salir de la programación.                                                                                                    |
|                                                                                                    |

### Programación de nuevos elementos del menú

| Adición de                            | 1. La computadora indica OFF (La computadora debe estar apagada para                                                                                                    |
|---------------------------------------|----------------------------------------------------------------------------------------------------|
| del menú                              | entrar al modo de programación.)                                                                                                    |
|                                       | 2. Oprima                                                                                                    |
|                                       | 3. Code (código) aparece en la pantalla izquierda                                                                                                    |
|                                       | <ul> <li>4. Oprima</li> <li>4. Oprima</li> <li>(1650) con las teclas de productos.</li> <li>5. Use para avanzar por los elementos de menú hasta que la pantalla indique Prod 8 o un número mayor.</li> </ul>                                  |
| Ingrese el<br>nombre del<br>producto. | <ol> <li>Oprima y la pantalla derecha indicará EDIT. Destellará el primer carácter de la pantalla izquierda.</li> </ol>                                                                                                    |
|                                       | <ul> <li>7. Use las teclas and para ingresar el nombre del producto. Cada tecla puede presentar una de tres letras. Oprima la tecla rotulada con la letra necesaria hasta que aparezca esa letra.</li> </ul>                                  |
|                                       | <ol> <li>Oprima para avanzar el cursor. Use la tecla #0 para insertar un espacio.</li> </ol>                                                                                                    |
|                                       | 9. Por ejemplo, para ingresar "WINGS", oprima la tecla de producto #8 hasta que aparezca la letra w en la pantalla.                                                                                                    |
|                                       | <ul> <li>10. Use para avanzar el cursor al espacio siguiente de pantalla.<br/>Oprima la tecla #3 hasta que aparezca I. Continúe hasta que se lea WINGS en la pantalla.</li> <li>11. Oprima .</li> </ul>                                       |
|                                       | <ol> <li>Destella una letra P y aparece un número. Use los pasos 7-10 para<br/>ingresar un nombre abreviado para el elemento de menú. El nombre<br/>abreviado alternará con el tiempo de fritura durante un ciclo de<br/>cocinado.</li> </ol> |
|                                       | 13. Oprima . Aparece el nombre de producto recién ingresado a la izquierda.                                                                                                    |
|                                       | 14. Elija y oprima un botón de producto, si lo desea, para guardar el ciclo de cocinado para el nuevo producto. Se iluminará el diodo emisor de luz del botón de producto elegido. La pantalla derecha queda en blanco.                       |

### Programación de nuevos elementos del menú

| Establece dónde<br>se cocinará el<br>producto.               | <ul> <li>15. Oprima en el lado derecho de la freidora y aparece SÍ sobre el botón del canal de cocinado oprimido. Esto establece dónde se cocinará el nuevo producto.</li> </ul>                                                                                                    |
|--------------------------------------------------------------|----------------------------------------------------------------------------------------------------|
| Fija el primer<br>servicio.                                  | <ul> <li>16. Oprima Aparece Debr 1 en la pantalla izquierda. M :00 en la derecha. Use las teclas de productos para ingresar un tiempo de servicio según sea necesario.</li> <li>17. Oprima para alternar entre la cancelación automática y manual de la alarma. La selección predeterminada es la cancelación manual de la alarma.</li> </ul>                                                                                                    |
| Si no se necesita<br>tiempo de<br>servicio, ingrese<br>0:00. | <ul> <li>18. Oprima . Aparece Debr 2 en la pantalla izquierda. Aparece M :OO en la derecha.</li> <li>19. Use las teclas numeradas de productos para ingresar un tiempo si lo desea.</li> </ul>                                                                                                    |
| Fija el tiempo de<br>cocinado.                               | <ul> <li>20. Oprima para alternar entre la cancelación automática y manual de la alarma.</li> <li>21. Oprima . RETI aparece en la pantalla derecha. M:OO en la derecha. Use las teclas numeradas de productos para ingresar un tiempo de cocinado en minutos y segundos.</li> <li>22. Oprima para alternar entre la cancelación automática y manual de la alarma.</li> <li>23. Oprima . QUAI aparece en la pantalla izquierda; M :OO en la derecha. Use las teclas de programa para ingresar un tiempo de espera para el producto según se necesite.</li> </ul> |
|                                                              | 24. Oprima para alternar entre la cancelación automática y manual de la alarma.                                                                                                    |
| Establece la<br>temperatura de<br>programacion.              | 25. Oprima                                                                                                    |
|                                                              | 26. Oprima y aparece PROBE en la pantalla izquierda; SÍ aparece en la derecha                                                                                                    |

### Programación de nuevos elementos del menú

| 27. Use para alternar entre SÍ y NO. Deje NO en la pantalla para desactivar la función de sonda.                                   |
|----------------------------------------------------------------------------------------------------|
| <ol> <li>Oprima Aparece el nombre del producto nuevo en la pantalla izquierda, SÍ en la derecha.</li> </ol>                        |
| 29. Oprima para avanzar a la ubicación de menú programable siguiente.                                                              |
| 30. Con el último elemento de menú programado en la computadora, oprima para fijar el elemento de menú y salir de la programación. |

### Adición y selección de hervido de la M2000

| Adición de<br>hervido | 1. La computadora indica OFF.                                                                                                    |
|-----------------------|----------------------------------------------------------------------------------------------------|
|                       | 2. Oprima                                                                                                    |
|                       | 3. La pantalla izquierda presenta CODE.                                                                                                    |
|                       | 4. Ingrese $(1650)$ con las teclas de productos.                                                                                                |
|                       | <ol> <li>Use para retroceder por los elementos programados y los productos numerados a Her∨, que está en la posición de producto 40.</li> </ol> |
|                       | <ul> <li>6. Oprima un botón de producto gris para guardar Herv. Se iluminará el diodo emisor de luz del botón.</li> </ul>                       |
|                       | <ol> <li>Oprima le botón de encendido/apagado para apagar la freidora y fijar l programación.</li> </ol>                                        |
| Selección de          |                                                                                                    |
| nervido               | 1. Oprima para apagar la freidora.                                                                                                    |
|                       | 2. La computadora indica OFF.                                                                                                    |
|                       | 3. Escurra la manteca vegetal de la freidora.                                                                                                   |
|                       | 4. Añada solución de hervido a la olla para freír que va a limpiar.                                                                             |
|                       | <ol> <li>Oprima para encender la freidora. La pantalla indicará BAJO<br/>Temp en la pantalla.</li> </ol>                                        |
|                       | 6 Oprima que sirve para guardar la programación de hervido                                                                                      |
|                       | 7 Anarecerá <<<<>>>>> en la nantalla de la computadora                                                                                          |
|                       | 7. Aparecera <<<>>> en la pantana de la computadora.                                                                                            |

### Adición y selección de hervido de la M2000

| <ol> <li>Oprima y mantenga así el botón del canal de cocinado bajo el depósito que se va a hervir. Mantenga el botón aproximadamente cinco segundos y suéltelo. Debe aparecer Her ∨ en la pantalla sobre el botón.</li> </ol> |
|----------------------------------------------------------------------------------------------------|
| <ol> <li>El canal de cocinado se dedicará al hervido y tendrá una temperatura<br/>programada de<br/>90° C (194°F).</li> </ol>                                                                                                 |
| <ol> <li>Oprima el canal de cocción bajo la pantalla Her∨. Siga los procedimientos de hervido de McDonald's descritos en las tarjetas de PM.</li> </ol>                                                                       |
| 11. Al terminar el hervido, siga los pasos para agregar o cambiar elementos dedicados para volver a dedicar el depósito para freír a un elemento de menú.                                                                     |

| Programación                                                                                                    | 1. Oprima                                                                                                    |
|----------------------------------------------------------------------------------------------------|----------------------------------------------------------------------------------------------------|
| Sirve para<br>programar<br>botones de<br>productos y<br>agregar nuevos<br>elementos de<br>menú.                                                        | <ol> <li>La computadora presenta OFF. La computadora debe estar apagada para entrar al modo de programación.</li> <li>Oprima .</li> <li>COCIE aparece en la pantalla izquierda.</li> </ol>                                                  |
|                                                                                                    | <ul> <li>5. Oprima (1650). Consulte la descripción detallada en las páginas 4-2 — 6-3.</li> </ul>                                                                                                    |
| Configuración                                                                                                    | 1. Oprima                                                                                                    |
| Sirve para<br>configurar la<br>computadora<br>inicialmente o<br>para trasladar<br>una computadora<br>a una freidora<br>con configuración<br>diferente. | <ol> <li>La computadora presenta OFF.</li> <li>Oprima .</li> <li>code aparece en la pantalla izquierda.</li> <li><u>1</u><u>6</u><u>6</u><u>6</u><u>6</u><u>6</u><u>6</u><u>6</u><u>6</u><u>6</u><u>6</u><u>6</u><u>6</u><u>6</u></li></ol> |

| Revisión de<br>recuperación                                                                                                    | <ol> <li>Oprima D.</li> <li>La computadora presenta OFF.</li> </ol>                                                                                                    |
|----------------------------------------------------------------------------------------------------|----------------------------------------------------------------------------------------------------|
| Presenta el<br>tiempo para que<br>la freidora suba<br>la temperatura<br>del aceite 10°C<br>(50°F) durante<br>una etapa crucial<br>de calentamiento.                                                                                          | <ol> <li>Oprima .</li> <li>code aparece en la pantalla izquierda.</li> <li>1 6 5 2 (1652).</li> <li>Oprima (1652).</li> <li>Aparece un tiempo en ambas pantallas. Este código se usa para revisar el tiempo de recuperación de la freidora.</li> </ol> |
| Restablecimiento<br>de fábrica                                                                                                    | <ol> <li>Oprima D.</li> <li>La computadora presenta OFF.</li> </ol>                                                                                                    |
| Recarga las<br>selecciones de<br>fábrica para<br>elementos de<br>menú estándar.                                                                                                    | <ol> <li>Oprima .</li> <li>CODE aparece en la pantalla izquierda.</li> </ol>                                                                                                    |
| Nota: Después<br>de un<br>restablecimiento<br>de fábrica,<br>revise todos los<br>tiempos de<br>cocinado,<br>temperaturas<br>programadas y<br>tiempos de<br>calidad para<br>que concuerden<br>con las<br>especificaciones<br>del restaurante. | <ul> <li>5. Oprima</li> <li>5. Oprima</li> <li>(3322).</li> <li>6. Esto sirve para fijar la computadora en los valores predeterminados de fábrica. <i>Consulte la descripción detallada en las páginas 3-1— 3-2.</i></li> </ul>                        |

| Fijar idioma<br>presentado, nivel<br>de sonido                                                                                                    | <ol> <li>Oprima O.</li> <li>La computadora presenta OFF.</li> <li>NOTA: Si cambia el<br/>idioma que presenta la<br/>computadora o la<br/>selección de menú, se<br/>elimina toda</li> </ol>                                                                                                    |
|----------------------------------------------------------------------------------------------------|----------------------------------------------------------------------------------------------------|
| Sirve para fijar el<br>volumen del<br>altavoz, elegir<br>idioma de la<br>pantalla y valores<br>predeterminados<br>de menú<br>nacionales o<br>internacionales. | <ul> <li>3. Oprima .</li> <li>4. code aparece en la pantalla izquierda.</li> <li>5. Oprima</li></ul>                                                                                                    |
| Cambio de<br>Fahrenheit a<br>Celsius                                                                                                    | <ol> <li>Oprima en la computadora que presenta la temperatura en Fahrenheit.</li> <li>La computadora presenta OFF.</li> <li>Oprima .</li> <li>CODE aparece en la pantalla izquierda.</li> <li>1 6 5 8 (1658).</li> <li>Las pantallas de la computadora quedan en blanco brevemente y luego presentan OFF.</li> <li>Oprima . Ahora aparece la temperatura en grados Celsius. Repita los pasos 1-7 para cambiar de nuevo a Fahrenheit.</li> </ol> |

| Revisión de<br>hi-limit          | 1. Oprima                                                                                                    |
|----------------------------------|----------------------------------------------------------------------------------------------------|
|                                  | 2. La computadora presenta OFF.                                                                                                    |
| *Nota: Para el                   | 3. Oprima                                                                                                    |
| lado izquierdo<br>use 8888 v los | 4. CODE aparece en la pantalla izquierda.                                                                                                    |
| botones 1 y 2)                   |                                                                                                    |
|                                  | <ol> <li>Oprima YZ-YZ-YZ-YZ-(9999*) para cuba completa o lado derecho de cuba dividida. Nota: La prueba solo puede realizarse con el aceite sobre 82°C (180°F). Si la temperatura de la manteca vegetal está bajo 82°C (180°F), la computadora indicará FRÍO.</li> </ol> |
|                                  | 6. HI-LT aparece en la pantalla derecha.                                                                                                    |
|                                  | 7. Oprima y mantenga así 1 la tecla del canal de cocción derecho.                                                                                                    |
|                                  | 8. La freidora pedirá calor e iluminará $\square$ .                                                                                                    |
|                                  | <ol> <li>La pantalla derecha alternará entre HI-1 y la temperatura hasta que la<br/>manteca vegetal llegue a 210°C (410°F).</li> </ol>                                                                                                    |
|                                  | 10. Ahora el calor está apagado y termina la prueba hi-1.                                                                                                    |
|                                  | 11. Oprima mantenga así<br>prueba Hi-Lt 2.                                                                                                    |
|                                  | 12. La pantalla alternará entre Hi-Lt y la temperatura hasta que se abra el hi-lt. La pantalla mostrará Hi-2.                                                                                                    |
|                                  | 13. Oprima D para borrar la prueba y apagar la computadora.                                                                                                    |
|                                  | 14. Si falla la prueba Hi-Lt 2, esto se indica mediante una pantalla alternante de HI-2 y BAD (mal 0). Llame al servicio inmediatamente si ocurre esto.                                                                                                    |

| Traslado de la<br>computadora a<br>una freidora<br>distinta                                       | <ol> <li>Oprima .</li> <li>Code aparece en la pantalla izquierda.</li> <li>Oprima</li></ol>                                                                                                    |
|---------------------------------------------------------------------------------------------------|----------------------------------------------------------------------------------------------------|
| Sirve cuando se<br>traslada la<br>computadora a<br>una freidora con<br>distinta<br>configuración. | <ul> <li>5. Oprima para alternar entre Sí y NO en la pantalla derecha. Deje Sí en la pantalla para la freidora de gas; deje NO para la freidora eléctrica.</li> <li>6. Oprima para fijar su opción.</li> </ul>                                                                                                    |
|                                                                                                   | <ol> <li>2VAT aparece en la pantalla izquierda, Sí en la derecha.</li> <li>Oprima para alternar entre Sí y NO. Deje Sí en la pantalla para un depósito dividido; deje NO en la pantalla para un depósito completo.</li> <li>Oprima para fijar la opción.</li> <li>La pantalla se queda en blanco y aparece OFF.</li> </ol> |

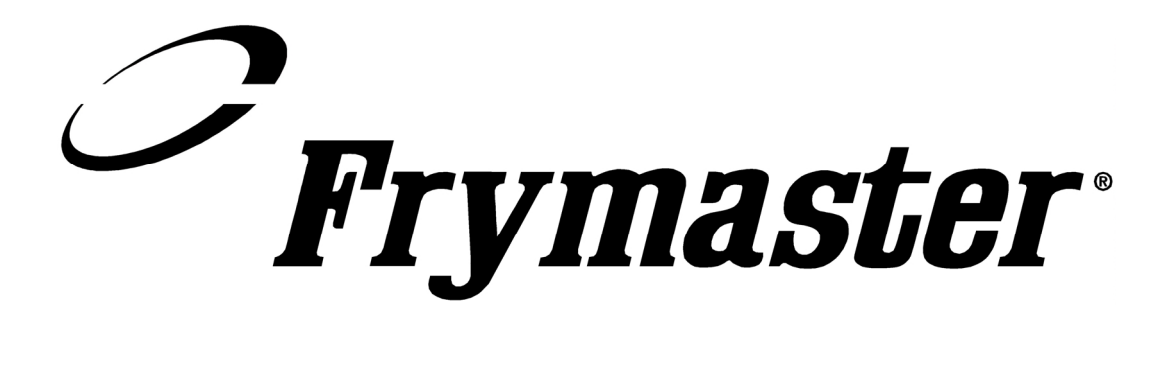

Frymaster, L.L.C. 8700 Line Avenue, Shreveport, Louisiana EE.UU. 71106 Centro de Servicio (800) 551-8633 ó (318) 865-1711

Impreso en los Estados Unidos de América Spanish 819-5904 3/02